# Cómo Instalar EsRadio Aragón en Tu Móvil

Esta sencilla operativa te permitirá escuchar **EsRadio Aragón** desde tu móvil sin necesidad de instalar una app tradicional. Simplemente crearás un acceso directo desde la versión responsive de la web de Aragón EsRadio directamente en tu pantalla de inicio.

A continuación, te explicamos paso a paso cómo hacerlo en diferentes navegadores y sistemas operativos

### 1. Para Móviles Android

#### A. Navegador Chrome

- Abre el navegador **Chrome** y accede a la web <u>aragonesradio.com</u>.
- Pulsa sobre el icono de **tres puntos** ubicado en la esquina superior derecha.
- Selecciona la opción Añadir a pantalla de inicio.
- Elige un nombre para el acceso directo, como "EsRadio Aragón".
- Confirma y coloca el acceso directo en la pantalla principal de tu móvil.

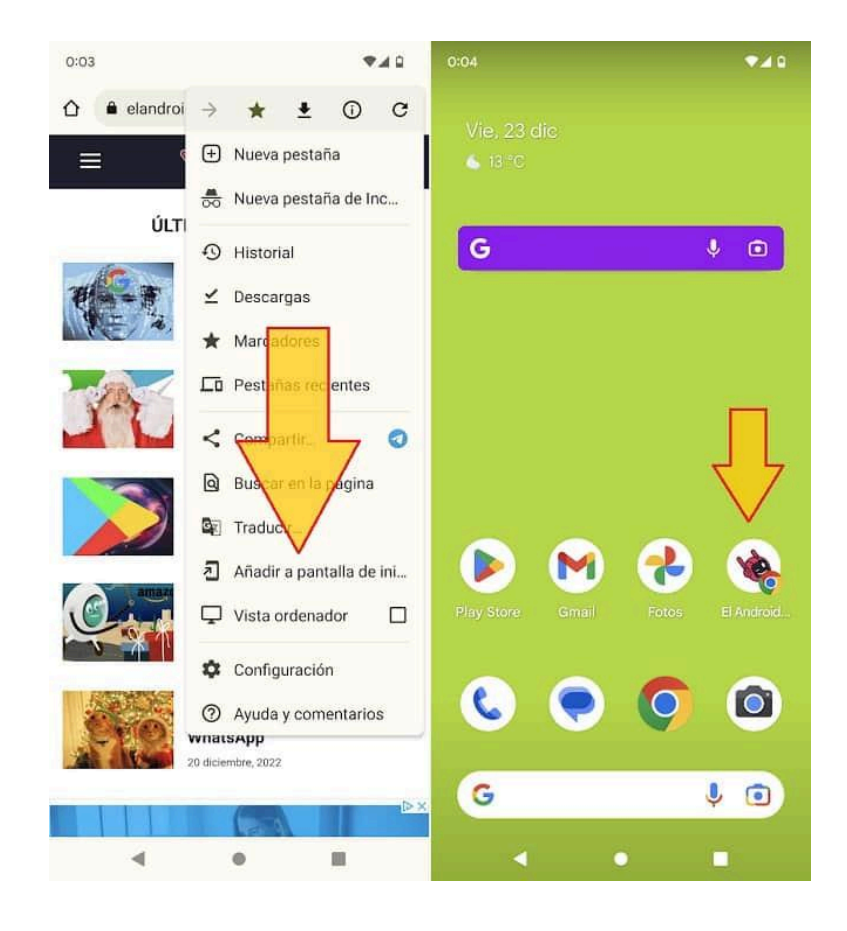

#### **B. Navegador Firefox**

- Abre **Firefox** y entra en la web <u>aragonesradio.com</u>.
- Pulsa el icono de **tres puntos** en la esquina inferior derecha.
- Selecciona Agregar a la pantalla de inicio.
- Introduce un nombre para el acceso directo, como "EsRadio Aragón".
- Acepta y coloca el acceso directo en tu pantalla de inicio.

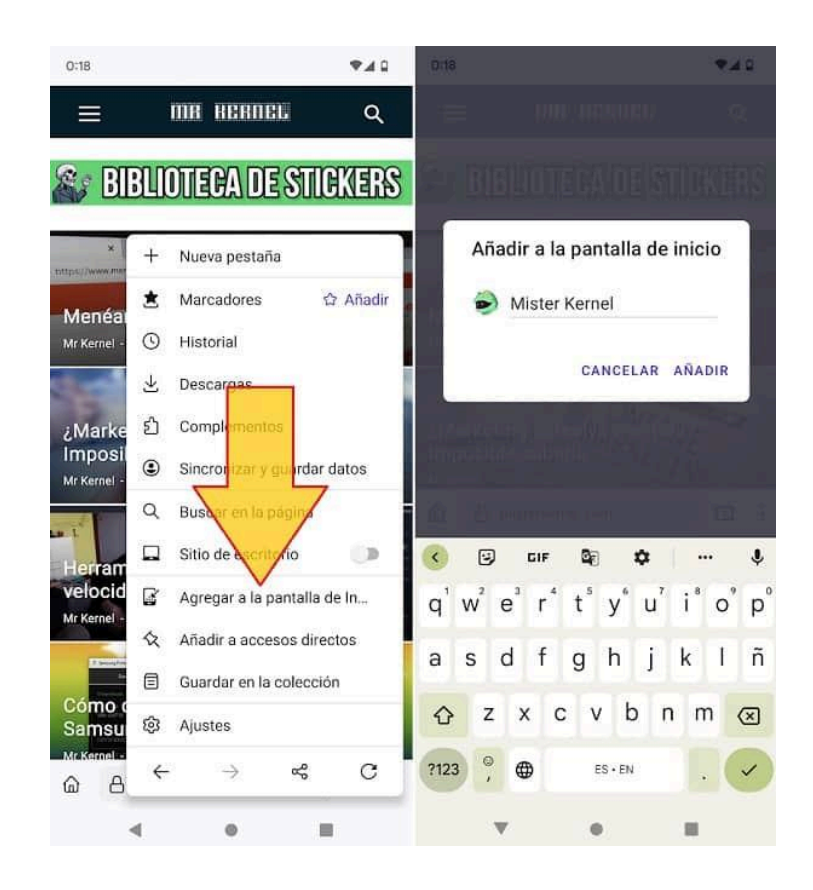

#### C. Navegador Opera

- Abre **Opera** y carga la web <u>aragonesradio.com</u>.
- Pulsa el icono de tres puntos en la esquina superior derecha.
- Selecciona la opción Añadir a -> Pantalla de inicio.
- Introduce un nombre, como "EsRadio Aragón", y confirma pulsando Añadir.

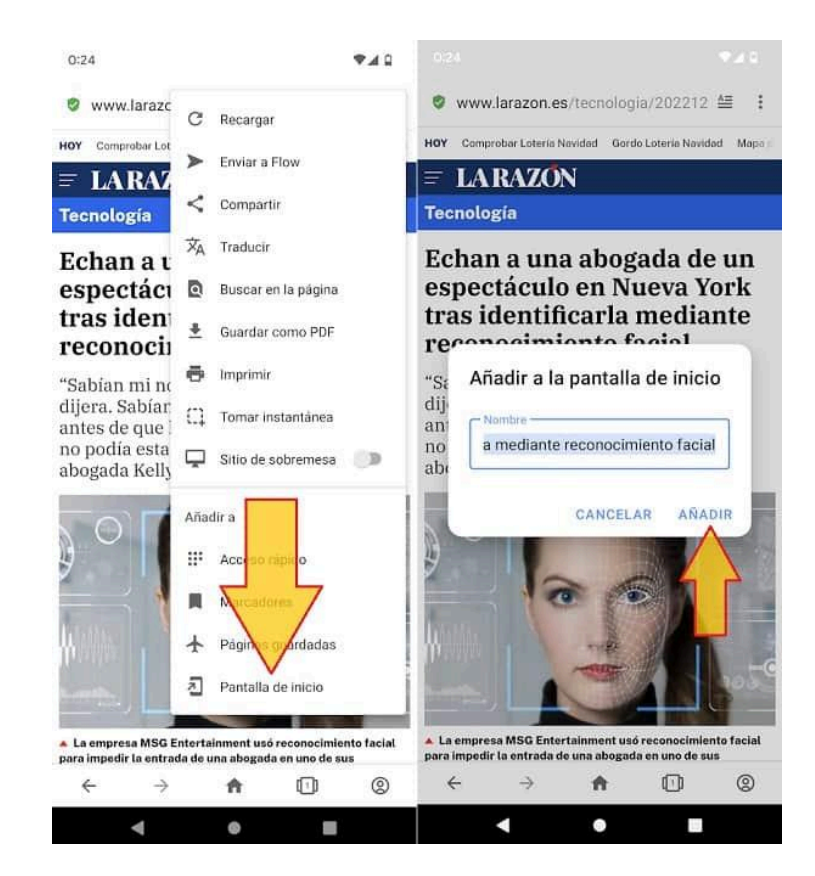

### D. Navegador Microsoft Edge

- Abre **Edge** y visita <u>aragonesradio.com</u>.
- Pulsa el icono de tres puntos en la barra inferior, al centro de la pantalla.
- En el menú, selecciona Agregar al teléfono.
- Introduce un nombre para el acceso directo, como "EsRadio Aragón".
- Pulsa Aceptar para finalizar.

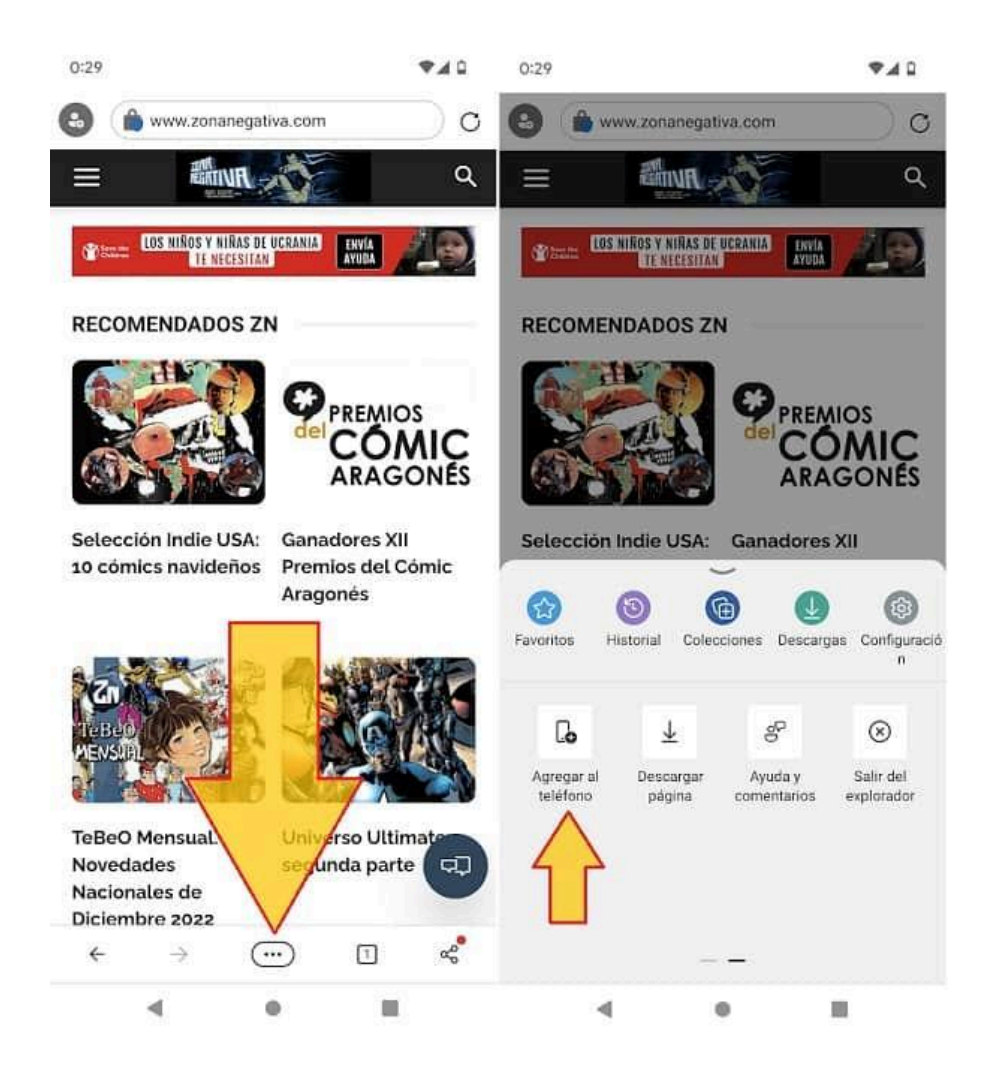

**Nota Importante:** Los accesos directos creados están vinculados al navegador con el que los generaste. Si cambias de navegador en el futuro, tendrás que repetir este proceso.

## 2. Para Móviles iPhone (iOS)

• Abre el navegador Safari y accede a <u>aragonesradio.com</u>.

- Pulsa el botón Compartir (un cuadrado con una flecha hacia arriba) en la barra inferior.
- Selecciona la opción Agregar a la pantalla de inicio.
- Introduce un nombre para el acceso directo, como "EsRadio Aragón".
- Pulsa en Agregar para completar el proceso.

Una vez finalizado, el acceso directo aparecerá en la pantalla principal de tu móvil. Podrás acceder con un solo toque a la emisión en directo de EsRadio Aragón.

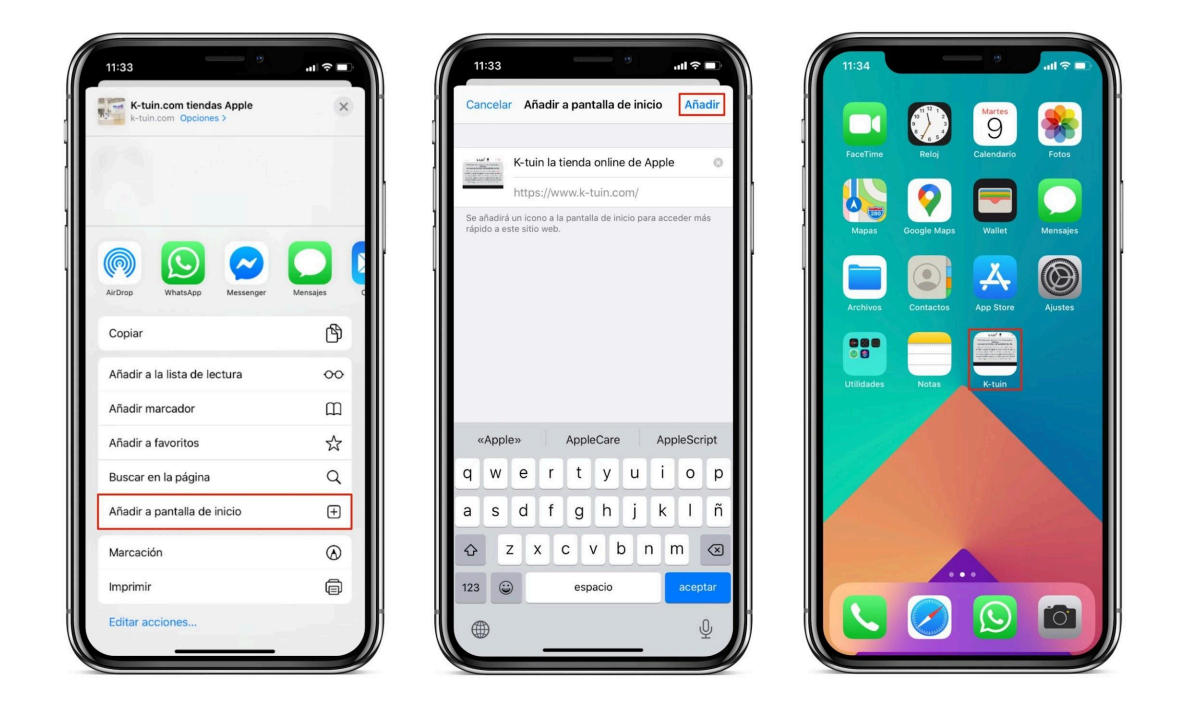

#### Material de Ayuda Adicional

Hemos creado una página específica: <u>aragonesradio.com/app</u>. En esta página encontrarás:

- Instrucciones detalladas para instalar el acceso directo.
- Un PDF descargable con los pasos explicados para principiantes (dummies).

Este recurso adicional está diseñado para facilitar al máximo el proceso y asegurar que todos los oyentes puedan configurar su acceso directo sin complicaciones.

Si tienes cualquier duda o necesitas ayuda durante el proceso, no dudes en contactarnos.

¡Disfruta de EsRadio Aragón donde quieras y cuando quieras!